1) Asegúrese de descargar ZOOM en su dispositivo (teléfono, tableta, iPad, computadora)

{Es gratis; puede encontrar "Zoom" buscándolo en un navegador de Internet, o dentro de su Apple Store o Google Play Store}

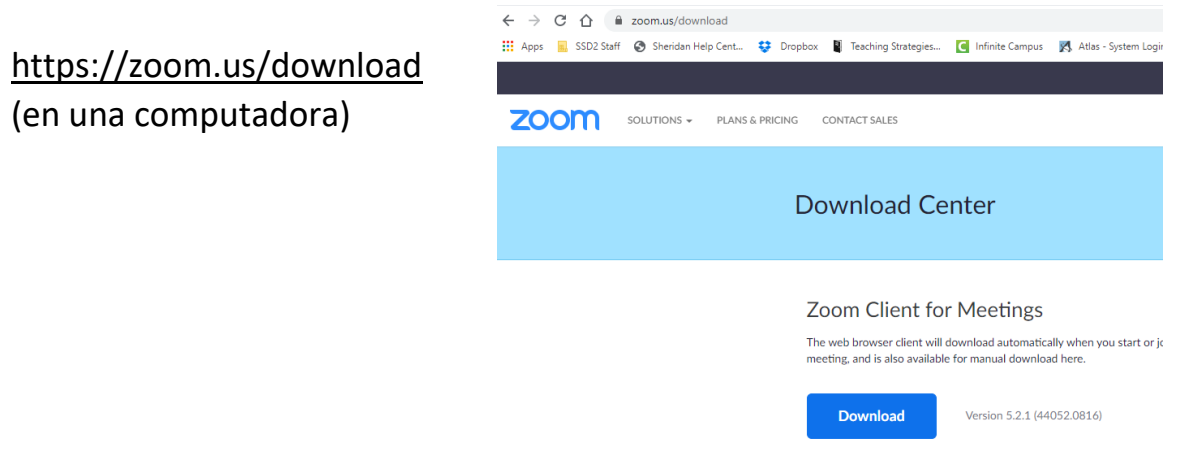

https://play.google.com/store/apps/details?id=us.zoom.videomeetings&hl
=en US (Android )

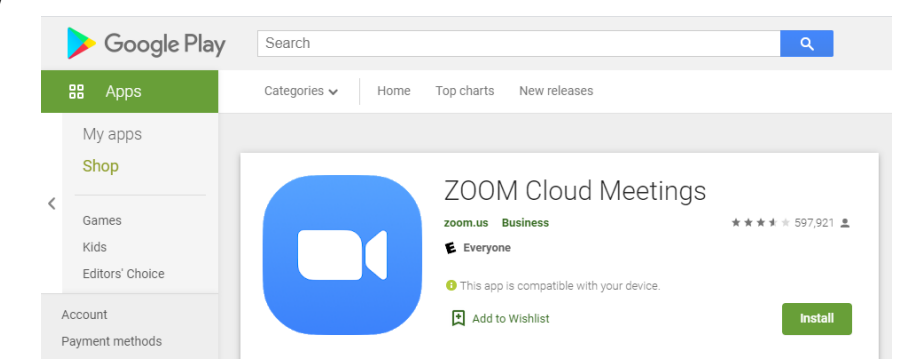

https://apps.apple.com/us/app/zoom-cloud-meetings/id546505307

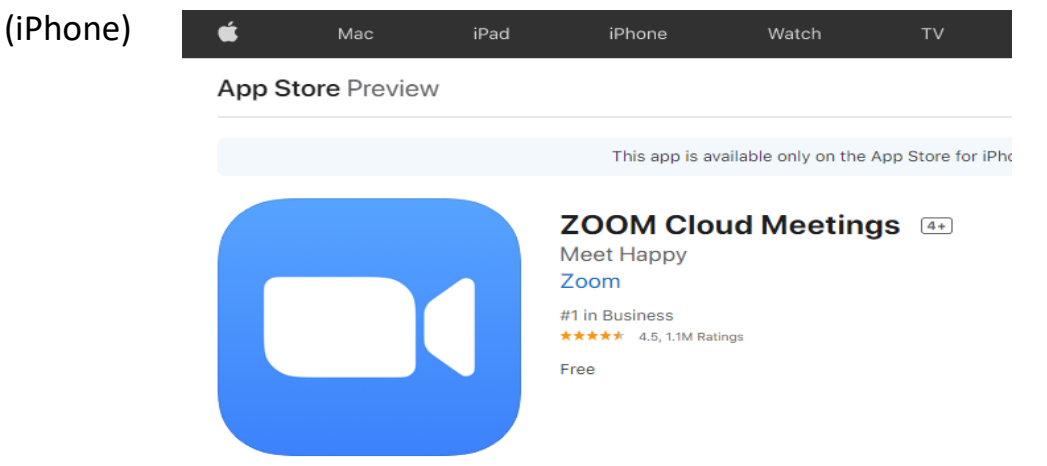

2) Busque su invitación ZOOM (los profesores la enviarán por mensaje de texto, correo electrónico oSeeSaw)

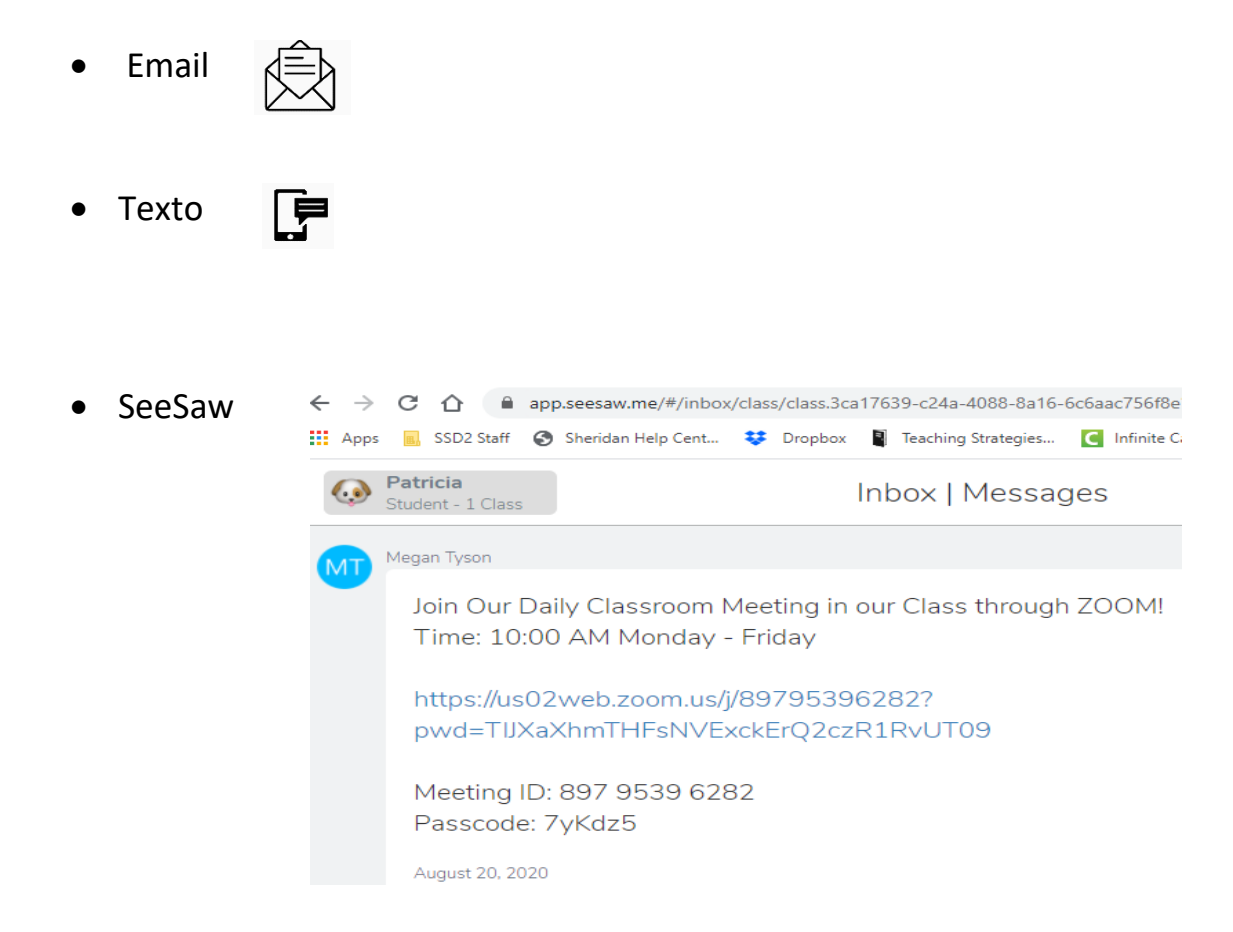

- 3) Cuando haya recibido la invitación y <u>a la hora correcta</u>, haga clic en el enlace de su dispositivo o mantenga pulsado el enlace. Su dispositivo (teléfono, tableta, computadora) le preguntará "¿Abrir reuniones de ZOOM?" o "¿Abrir ZOOM?"
  - a. Seleccione SÍ / Permitir que se abra Zoom
- A medida que se carga la reunión, PUEDE que deba ingresar un código de acceso,

| Please input y | your pas | scode |
|----------------|----------|-------|
|                |          |       |
|                | Cancel   |       |

busque la contraseña dentro del área con el enlace.

## Instrucciones para unirse a una reunion via Zoom:

- 5) La reunión le dirá "Espere hasta que el anfitrión le deje entrar"
- 6) Una vez que el anfitrión le permita entrar a la reunión, la imagen cambiará...
  - a. Su dispositivo puede preguntarle: ¿Habilitar video? ¿Permitir usar la cámara? Haga clic si.
  - b. En la esquina inferior izquierda, aparecerá un cuadro de la imagen de los auriculares que dice "Conectar al audio" o "Llamar a través de Internet" ... Seleccione esto para que pueda escuchar la reunión.

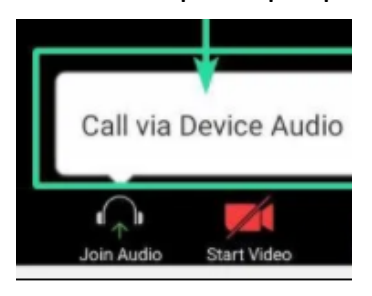

7) Para silenciar / reactivar, haga clic en el micrófono

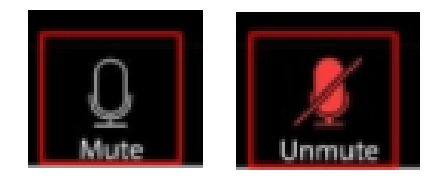

8) Para apagar / encender su video haga clic en la cámara de video

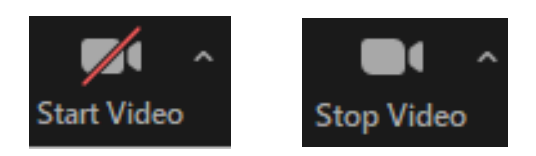

¡Disfrute de sus reuniones por ZOOM!

 $\odot$